## Połączenie z siecią Wi-Fi za pośrednictwem protokołu WPA2-Enterprise na urządzeniach z systemem Android

Uwaga: Urządzenie musi posiadać system Android w wersji 2.0 lub wyższej.

1. Z menu głównego należy wybrać Ustawienia

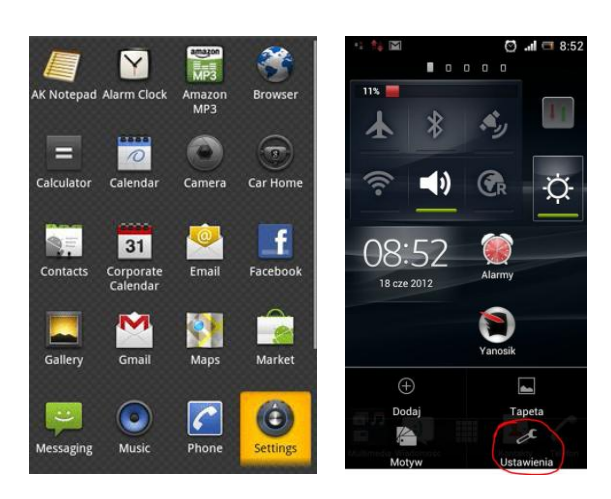

2. Wybierz **Wi-Fi** (dla android 4.x ten punkt nie występuje):

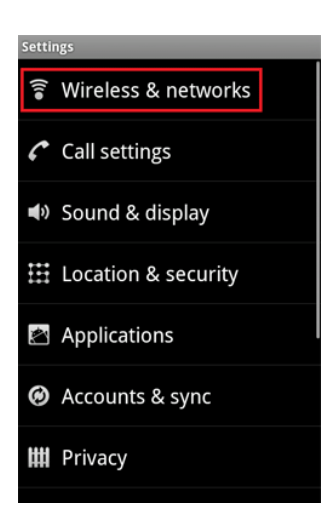

3. Wybierz Wi-Fi właściwości:

| Wireless & network settings                                                    | ·: 🖦 🛀 🖾 🛛 🚫 🗟 🚚 🗔 8:5:                    |  |  |
|--------------------------------------------------------------------------------|--------------------------------------------|--|--|
| Airplane mode<br>Disable all wireless connections                              | VStawienia<br>SIECI ZWYKŁE I BEZPRZEWODOWE |  |  |
| Wi-Fi<br>Scanning                                                              | Wi-Fi WL                                   |  |  |
| Wi-Fi settings<br>Set up & manage wireless access points                       | Użycie danych                              |  |  |
| Bluetooth<br>Turn on Bluetooth                                                 | Więcej<br>Urządzenie                       |  |  |
| Bluetooth settings<br>Manage connections, set device name &<br>discoverability | Ustawienia połączeń  J) Dźwięk             |  |  |
| VPN settings<br>Set up & manage Virtual Private Networks<br>(VPNs)             | Wyświetlacz                                |  |  |
| Mobile networks<br>Set options for roaming & networks                          | Pamięc                                     |  |  |

4. Wybierz znalezioną sieć wip.pw.edu.pl:

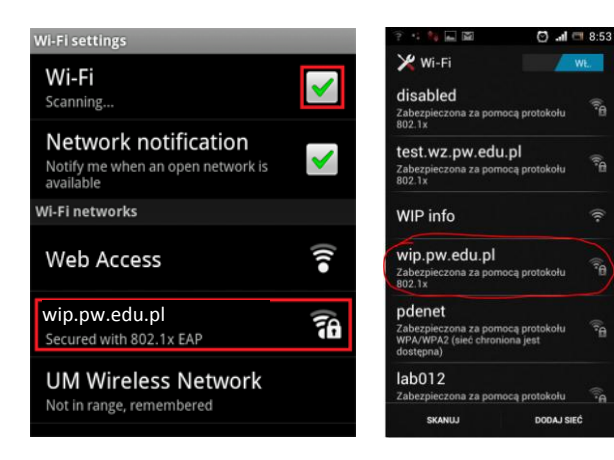

5. Kiedy pojawi się okno ustawień, wybierz opcje jak podano poniżej:

Uwaga: w przypadku zapisania ustawień WiFi wcześniej (android 4.x), należy usunąc te ustawienia poprzez ich usunięcie

8:54

- 1. Metoda EAP: **PEAP**
- 2. Uwierzytelnianie 2-faza: MSCHAPV2
- 3. Certyfikat urzędu: nie określono
- 4. Certyfikat użytkownika: nie określono
- 5. Tożsamość: <**Twoja nazwa użytkownika**>
- 6. Tożsamość anonimowa: **<Puste>**
- 7. Hasło: **<Twoje hasło>**

| Wi-Fi settings                                      | Wi-Fi settings                            |
|-----------------------------------------------------|-------------------------------------------|
| O Connect to MWireless                              | Oconnect to MWireless                     |
| Signal strength Good<br>Security Enterprise(802.1x) | Client certificate                        |
| EAP method                                          | N/A 🔷                                     |
| W PEAP 🗸                                            | V                                         |
| Phase 2 authentication                              | <ul><li><uniquame></uniquame></li></ul>   |
| MSCHAPV2 🔍                                          |                                           |
| CA certificate                                      | Anonymous identity                        |
| N/A                                                 | Wireless passward                         |
| Client certificate                                  | Wileiess password                         |
| N/A 🔍                                               |                                           |
| Identity                                            | Show password.                            |
| Connect Cancel                                      | Connect Cancel                            |
|                                                     |                                           |
| ? = 🖬 🍀 🖬 🛛 🚫 🖻                                     | 🗏 8:53 😤 🤹 🖬 😭 🚺 💆 🖬 🖤                    |
| wip.pw.edu.pl                                       | wip.pw.edu.pl                             |
| Siła sygnału<br><b>Dobra</b>                        | (nie określono)                           |
| Zabezpieczenia<br>802.1x EAP                        | Certyfikat użytkownika<br>(nie określono) |

| iła sygnału<br>P <b>obra</b>            |              | (nie określono)                        |        |
|-----------------------------------------|--------------|----------------------------------------|--------|
| abezpieczenia<br><b>02.1x EAP</b>       |              | Certyfikat użytkown<br>(nie określono) | ika 🖌  |
| letoda EAP<br><b>PEAP</b>               |              | Tożsamość<br>5.                        |        |
| wierzytelnianie w d<br>MSCHAPV2         | rugiej fazie | Tożsamość anonim                       | owa    |
| ertyfikat urzędu cer<br>(nie określono) | tyfikacji    | Hasło                                  |        |
| ertyfikat użytkownii<br>(nie określono) | ka           | Pokaż hasło.                           |        |
| ożsamość                                |              | Pokaż opcje<br>zaawansowar             | ne     |
| Anuluj                                  | Połącz       | Anuluj                                 | Połącz |
|                                         |              |                                        |        |

6. Wybierz przycisk **Połącz**.